# Desktop Direct Configuration on AG

### About Desktop Direct (DD)

DesktopDirect provides users with simple and secure remote access to workstations or servers (real and virtual) just as if they were sitting at the PC itself.

### Steps to configure DD.

- 1. Installing vAG or vxAG or AG (HW Models).
- 2. Installing License which has Desktop Direct feature.
- 3. Creation of Desktop Direct Virtual Portal using DD Pilot.
- 4. Creation of AAA method such as "Local DB" and creation of Local DB Accounts.
- 5. Creation of Users, Groups.
- 6. Creation of Desktops and mapping with users/groups.
- 7. Enabling Desktop Direct and Configuring ActiveX or Java base installations.
- 8. Changing Virtual Site Themes.
- 9. SSL Certificate import.
- 10. Accessing the Desktop Direct.

### 1. Installing vxAG or AG (HW Models).

vxAG can be installed on following platforms.

- Array AVX.
- ESXi
- XenServer
- OpenXen
- KVM
- AWS Cloud
- Huawei Cloud

You are requested to refer the "vxAG administrative guide" available on https://support.arraynetworks.net for more information on deploying vxAG on above mentioned platforms.

For Array AVX platform, you can reach to support@arraynetworks.net

For Hardware Appliances. Please refer the "AG Installation guide" available on https://support.arraynetworks.net more information.

#### 2. Installing License which has Desktop direct feature.

Once vxAG is deployed successfully, you need to boot up the AG and login into it using credentials as follows,

#### Username : Array

#### Password : admin

Post successful login, go to enable mode (password is just an empty i.e. "") and share the output of CLI

"show version" to support@arraynetworks.net

While requesting for License, please issues PO copy to support to validate it and provide appropriate license.

If you are requesting for Demo, then you should reach out to respective Array Sales Representative for License.

#### Note:

1. All the Array AG hardware appliances will be installed with license.

2. Make sure, you have Desktop Direct feature added in the license features.

Once, you get a license key from support or sales, please use the below CLI to install the license.

### #system license <"License Key">

#write memory all

Note: Please upgrade AG to latest build available as on date. You can check Support@arraynetworks.net for help on upgrade AG to latest build. Also, you can refer the "Upgrade" guide available on https://support.arraynetworks.net

### 3. Creation of Desktop Direct Virtual Portal using DD Pilot.

- Login to WebUI of the AG
- Get into Config Mode.
  On the home page, click on the option "goto DD pilot". It will redirect you to DD configuration template.

| Hode: 🕐 Enable 🛞 Config                                                                                                    |                                                                     |                                                                                      |                                                                     |                                           |  |
|----------------------------------------------------------------------------------------------------|---------------------------------------------------------------------|--------------------------------------------------------------------------------------|---------------------------------------------------------------------|-------------------------------------------|--|
| Base System *                                                                                                    | Basic Information                                                   |                                                                                      |                                                                     |                                           |  |
| Home<br>SYSTEM CONFIGURATION<br>General Settings<br>Basic Networking<br>Advanced Networking<br>Clustering<br>High Availability | Desktop Direct<br>Host Name<br>Boot Time<br>Current Time<br>Up Time | Go to DD Pilot<br>AN<br>Tue Mar 03 13:32:4<br>Mon Mar 23 14:24:<br>20 days, 52 mirs, | 2 GMT (+0000) 2020<br>44 GMT (+0000) 2020                           |                                           |  |
| Webwall ADMINESTRATORS Global Admin Site Admin                                                                                 | Serial Number<br>Software Build Info<br>WebUI Login Language        | Array 05 Rel.AG.9.4<br>English *                                                     | 0.215                                                               |                                           |  |
| Admin Roles<br>Site Access<br>Admin AAA<br>ADMIN TOOLS<br>System Management                                                    | Licensed Features                                                   | WebWall<br>SwCompression<br>CacheCleaner<br>MobileClient<br>SSF_SM                   | Clustering<br>VPNClient<br>WebApps<br>DesktopDirect<br>HobileDirect | SSL<br>HostCheck<br>SSF<br>AdvancedClient |  |
| Config Management                                                                                                    |                                                                     |                                                                                      |                                                                     |                                           |  |

### Below is the redirected DD configuration Pilot

| <b>A</b> | Array                  |                                                                                                |  |  |  |  |
|----------|------------------------|------------------------------------------------------------------------------------------------|--|--|--|--|
| NE       |                        |                                                                                                |  |  |  |  |
|          |                        |                                                                                                |  |  |  |  |
| Base S   | System Virtual Portals | ART Server                                                                                     |  |  |  |  |
|          |                        |                                                                                                |  |  |  |  |
|          |                        |                                                                                                |  |  |  |  |
| OVERV    | леw                    |                                                                                                |  |  |  |  |
|          | GENERAL INFORMATIO     | DN                                                                                             |  |  |  |  |
|          | Software Version:      | ArrayOS Rel.AG.9.4.0.215                                                                       |  |  |  |  |
|          | DesktopDirect Version: | 4.0 (build 7)                                                                                  |  |  |  |  |
|          | Model:                 | Array AG1100                                                                                   |  |  |  |  |
|          | Serial Number:         | 1833G10739211005301755341116440                                                                |  |  |  |  |
|          | Client Version:        | DesktopDirectTCS.cab Version: 1 CLSID=A4E4C162-7EE3-47E1-A9B4-8BED1233616F ActiveXVer=4,0,0,56 |  |  |  |  |
|          |                        | JDesktopDirectTCS.jar Version: 56 code=com.desktopdirect.client.tcsgui                         |  |  |  |  |
|          |                        |                                                                                                |  |  |  |  |
| CONFI    | GURATION TASKS         |                                                                                                |  |  |  |  |
|          | Interfaces             |                                                                                                |  |  |  |  |
|          | Routing                |                                                                                                |  |  |  |  |
|          | System Logging         |                                                                                                |  |  |  |  |
|          | High Availability      |                                                                                                |  |  |  |  |
|          | Name Resolution        |                                                                                                |  |  |  |  |
|          | Synchronization        |                                                                                                |  |  |  |  |
|          |                        |                                                                                                |  |  |  |  |

• Go to Virtual Portals and click on "Create a New Virtual Portal". This will take you to fill up the Basic Details such as "FQDN, IP Address, Site Name, details required to CSR Generation.

After filling all the necessary details, please click on "Apply" button and then "Save Configuration" button to apply and save the configuration. N E T W O R K S

-00

Main

| Base System          | Virtual Portals ART Server |                                   |
|----------------------|----------------------------|-----------------------------------|
|                      |                            |                                   |
| GENERAL              |                            |                                   |
| Virtual Porta        | d:                         | Create a New Virtual Portal       |
|                      |                            | Delete a Virtual Portal           |
|                      |                            |                                   |
| Apply Cancel         |                            | Back Save Configuration Options * |
|                      |                            |                                   |
| GENERAL SETTINGS     | Common     O Advanced      |                                   |
| Site Name:           |                            |                                   |
| Site FQDN:           |                            |                                   |
| IP Address:          |                            |                                   |
| Port:                | 443                        |                                   |
| SSL CERTIFICATE      |                            |                                   |
| CSR Type:            | ● RSA ○ ECC                |                                   |
| CSR Key Length:      | ○ 1024                     |                                   |
|                      |                            |                                   |
| Country Code:        |                            |                                   |
| State/Province:      |                            |                                   |
| City/Locality:       |                            |                                   |
| Organization:        |                            |                                   |
| Organizational Lists |                            |                                   |

# 4. Creation of AAA method such as "Local DB" and creation of Local DB Accounts.

In order to configure AAA method such as "local DB", "LDAP", "AD". We have to get go to "Virtual Portals" and choose the configred "Virtual Portal".

| Base System Virtual Port | ART Server |                             |
|--------------------------|------------|-----------------------------|
|                          |            |                             |
|                          |            |                             |
|                          |            |                             |
| GENERAL                  |            |                             |
| Virtual Portal: training | •          | Create a New Virtual Portal |
|                          |            | Delete a Virtual Portal     |
| PORTAL INFORMATI         | ON         |                             |
| Instanc                  | e default  |                             |
|                          | a deroute  |                             |

Under "Configuration Task" you can click on the "Configure AAA" button to setup AAA.

| CONFIGURATION TASKS   |  |
|-----------------------|--|
| Configure AAA         |  |
| Assign Instance       |  |
| Look and Feel         |  |
| SSL Certificates      |  |
| Go to MotionPro Pilot |  |
|                       |  |

Once you on the "Configure AAA" page, Choose the required Authentication Method (In this case, we are choosing "Local DB") and "Apply" the Changes.

Also, you can create a Local DB Acounts and set a password for Accounts by click on "+" button under "LocalDB Accounts".

| Authentication Method  |           |         |
|------------------------|-----------|---------|
|                        |           |         |
|                        |           |         |
| AUTHENTICATION METHOD  |           |         |
| Authentication Method: | LocalDB 🔻 |         |
| LOCALDB ACCOUNTS       |           |         |
| Users                  |           | Q -   + |
| User                   |           | Ę       |
|                        |           |         |
|                        |           |         |
|                        |           |         |
|                        |           |         |
|                        |           |         |
|                        |           |         |
|                        |           |         |
|                        |           |         |
|                        |           |         |

Create User account and set the password for the same and apply the configuration

| LocalDB Users     |       |
|-------------------|-------|
| Apply Cancel      |       |
|                   |       |
| LOCALDB USERS     |       |
| User Name:        | user1 |
| Password:         | ••••• |
| Confirm Documents |       |

|   | LODULD PASSWOLD: |       |
|---|------------------|-------|
| I | commit doshordi  | ••••• |
| I |                  |       |
| I |                  |       |
|   |                  |       |

# 5. Creation of Users, Groups.

In order to create and map users and groups, get into "ART Server" tab and click on "Users groups and Desktops" under "Instances"

| Base System   Virtual Portals ART Server  |  |  |  |  |
|-------------------------------------------|--|--|--|--|
|                                           |  |  |  |  |
|                                           |  |  |  |  |
|                                           |  |  |  |  |
| GENERAL                                   |  |  |  |  |
| Replication Status: Disabled              |  |  |  |  |
| Replication                               |  |  |  |  |
| INSTANCES                                 |  |  |  |  |
| Instance: default   Create a New Instance |  |  |  |  |
| Users: 2                                  |  |  |  |  |
| General Settings                          |  |  |  |  |
| Users Groups and Desktops                 |  |  |  |  |
| Power Management                          |  |  |  |  |
| Device Based Identification               |  |  |  |  |
| Host Single-Sign-On (SSO)                 |  |  |  |  |
| Registration Policies                     |  |  |  |  |
| VMView Credentials                        |  |  |  |  |

Under "Users", Add a same username by clicking on "+" button. Username must be same as which was created earlier under "Configure AAA" and "LocalDB Accounts" and "Apply" the changes and "save configuration".

| Users Groups   Desktops |          |
|-------------------------|----------|
|                         |          |
|                         |          |
| USERS                   |          |
|                         |          |
| Users                   | Q -   +  |
| User Name               | <b>□</b> |
|                         |          |
|                         |          |

| Desktops     |             |               |        |     |
|--------------|-------------|---------------|--------|-----|
| Apply Cancel |             |               |        |     |
| PROPERTIES   |             |               |        |     |
|              |             |               |        |     |
| useri        |             |               |        |     |
| DESKTOPS     |             |               |        |     |
| Desktops     | 1           |               | -      | +   |
| Hostname/IP  | Description | MAC Addresses | Status | E\$ |

If you would like to allocate resource based on User group then you need to Create a "LocalDB Groups" and map the "Users" to It.

In order to create a Group, you need to click on the "Groups" and click on "+" button to add Group and Map "Users".

| Users Groups Desktops |  |
|-----------------------|--|
|                       |  |
|                       |  |
| GROUPS                |  |
| Groups                |  |
| Group Name            |  |
|                       |  |
|                       |  |

Metnion the Desired Group Name and Move the Users from "Available users" list to "Assigned Users" list using ">>" button and "Apply" and "Save Configuration".

| G<br>App | roup                                       |   |                                                      | Bad    | k Save Configuration | Options * |
|----------|--------------------------------------------|---|------------------------------------------------------|--------|----------------------|-----------|
| G        | ROUPS                                      |   |                                                      |        |                      |           |
|          | Group Name: Group1                         | 7 |                                                      | -<br>- |                      |           |
|          | Available Users Q<br>User Name t<br>User 1 | 2 | Assigned Users User Name CN<br>User Name CN<br>User1 |        |                      |           |
|          | user2                                      |   |                                                      |        |                      |           |
|          |                                            |   |                                                      |        |                      |           |

### 6. Creation of Desktops and mapping with users/groups.

In order to add Server or Desktop which needs to be allocated to users, you need to goto "Desktops" and click on "+" button.

| Users   Groups Desktor | <b>P5</b>   |             |               |         |
|------------------------|-------------|-------------|---------------|---------|
|                        |             |             |               |         |
|                        |             |             |               |         |
| DESKTOPS               |             |             |               |         |
| Search By:             | Hostname/IP | •           |               |         |
| Search For:            |             |             |               |         |
| Desktop                |             |             |               | Q -   + |
| Hostname/IP            |             | Description | MAC Addresses | Ę       |
| 192.168.1.224          |             |             |               |         |

| 192.168.70.126 | Server |  |
|----------------|--------|--|
|                |        |  |

Mention the IP of the Desktop or Server and Click on "Apply" to create it.

| Desktop Assignment            |
|-------------------------------|
| Apply Cancel                  |
|                               |
| PROPERTIES                    |
| Hostname or IP: 192.168.70.13 |
| Description:                  |
|                               |

In oder to map users/ groups "Double Click" on the Desktops from "Desktop list" and go to "Assignment".

Choose the "Users/ Groups" from the Dropdown list under "Assignment" section and move "Users/Groups" from "Available" section to the "Assigned" using ">>" button.

Click on "Apply " and "Save Changes".

| Desktop Assignment |                       |          |  |  |  |
|--------------------|-----------------------|----------|--|--|--|
| Apply Cancel       |                       |          |  |  |  |
|                    |                       |          |  |  |  |
| ASSIGNMENT         |                       |          |  |  |  |
| Type: Groups       |                       |          |  |  |  |
| Groups             |                       |          |  |  |  |
| Available          | ]                     | Assigned |  |  |  |
| Name 🛱             |                       | Name 🖽   |  |  |  |
| Group1             |                       | Group1   |  |  |  |
|                    |                       |          |  |  |  |
|                    |                       |          |  |  |  |
|                    |                       |          |  |  |  |
|                    | <mark>&gt;&gt;</mark> |          |  |  |  |
|                    |                       |          |  |  |  |
|                    |                       |          |  |  |  |

# 7. Enabling Desktop Direct and Configuring ActiveX / Java base Installations.

In order to enable Desktop Direct and choose Active-X or Java base connectivity, we need to switch to AG Configuration page.

Hence, to go back to AG configuration page, you need to click on the "Options" and "Go to WebUI" button.

| Array                                                                                 |                              |
|---------------------------------------------------------------------------------------|------------------------------|
| NETWORKS       ART Server )       default )       Configure Users Groups and Desktops |                              |
| Users Groups Desktops                                                                 |                              |
| Bac                                                                                   | k Save Configuration Options |
|                                                                                       |                              |

Once you are on AG WebUI page, go to "Config" mode and choose the "Virtual Site" which you have created in DD Pilot.

| Mode: 🔵 Enabl     | e 🕘 Config |                   |  |
|-------------------|------------|-------------------|--|
| training          | T          | Virtual Site Home |  |
| Virtual Site Home |            |                   |  |

|                          | VIRTUAL SITE INFORMATIO | )N                    |
|--------------------------|-------------------------|-----------------------|
| SITE CONFIGURATION       | SYSTEM INFORMATION      | Go to MotionPro Pilot |
| Security Settings<br>AAA | CLI Handbook            | PDF                   |
| Portal                   | User Guide              | PDF                   |
| Networking               | Site Name               | training              |
| LOCAL DATABASE           | Host/Domain             |                       |

Click on "Portal" tab under "Site Configuration" and goto "Desktop Direct" and check the option

"Enable Desktop Direct Integration" and choose the whether you want "ActiveX" or "JAVA" and click on "Apply Changes" button.

| Mode: O Enable  Config |                                                                                                    |
|------------------------|----------------------------------------------------------------------------------------------------|
| training 🔹             | General Settings Themes External Pages DesktopDirect MotionPro Bookmark User Resources RESET APPLY CHANGES |
| Virtual Site Home      | DESKTOPDIRECT INTEGRATION                                                                                  |
| SITE CONFIGURATION     | Enable DesktopDirect Integration: 🗹                                                                        |
| AAA                    | Integration Mode: Hyperlink 🛞 Embed                                                                        |
| Portal                 | Initiation Mode: JAVA 🔘 ActiveX 🛞                                                                          |
| Networking             | Enable Initiation Mode Autoswitch: 🗹                                                                       |
| LOCAL DATABASE         | Enable Desktop Registration:                                                                               |
| General Settings       |                                                                                                    |
| Local Groups           |                                                                                                    |

Note: Most of the new Browsers do not support "Java". It is better to go with "ActiveX" as all the versions of IE supports it.

### 8. Changing Virtual Site Themes.

Click on "Thames" under "Portal Section" and click on "Import Default Template" to import "Default" Theme.

| And choose Imp      | portaed default Them | e and click on th | e button "Activate  | Theme" to Activate it. |
|---------------------|----------------------|-------------------|---------------------|------------------------|
| 7 110 01100000 1111 | sontaba aonaan monn  |                   | o batton / totivato |                        |

| HEIWORKS-              | nostname: An                                                                                                    |                                                                                        | Save Configuration   English |  |  |
|------------------------|----------------------------------------------------------------------------------------------------|----------------------------------------------------------------------------------------|------------------------------|--|--|
| Mode: O Enable  Config |                                                                                                    |                                                                                        |                              |  |  |
| Ashok                  | General Settings Themes                                                                                                    | General Settings Themes External Pages DesktopDirect MotionPro Bookmark User Resources |                              |  |  |
| Virtual Site Home      | THEMES Template Type: Default * Import Default Template   Download Default Template   Delete Theme   Add Theme   Import Theme   Export Theme |                                                                                        |                              |  |  |
| SITE CONFIGURATION     | Theme Name Cor                                                                                                    | infinured Baner                                                                        |                              |  |  |
| SSL/DTLS Certificates  | 1 DDPTOrange log                                                                                                    | nin logout, passchange, smx, welcome                                                   |                              |  |  |
| AAA                    | 2 default_theme aut                                                                                                    | tolaunch, challenge, client_security, ldappasschange, login, logout, passchang         |                              |  |  |
| Portal                 |                                                                                                    |                                                                                        |                              |  |  |
| Networking             |                                                                                                    |                                                                                        |                              |  |  |
|                        |                                                                                                    |                                                                                        |                              |  |  |

#### 9. SSL Certificate import.

By default, when you create a "Virtual Site", it will created with "Self-Signed" certificate. If would like to import with "CA" Signed certificate then you can follow the below steps.

Under AG WebUI and "Site Configuration" Section, click on "SSL/DTLS Certificates".

### Click on "Certificates/Key" Button.

| Mode: <ul> <li>Enable</li> <li>Config</li> </ul> |                                                                                       |
|--------------------------------------------------|---------------------------------------------------------------------------------------|
| noc-portal 🔻                                     | SSL Settings DTLS Settings CSR Certificates/Key Intermediate CA Trusted Root CA CRL C |
| Virtual Site Home                                | General Client Authentication Advanced                                                |
| SITE CONFIGURATION                               | GENERAL SSL SETTINGS                                                                  |
| SSL/DTLS Certificates<br>Security Settings       | Enable SSL: 📝                                                                         |
| AAA                                              | SSL Protocol Support: SSLv3 📄 TLSv1 🗹 TLSv12 🖉 SM2v11                                 |
| Portal<br>Networking                             | Enable SSL Session Cache: 📝                                                           |
|                                                  | SSL Settings Renegotiation: 🗹                                                         |
| LOCAL DATABASE                                   |                                                                                       |

Click on "Import" button and paste the SSL Key and SSL Certificates and choose the right Index to import the certificate and click on "Submit" button.

Note: Index is just an option. AG can hold total 3 certificates. By default "Index-1" will be having a current "Active" certificate. If you want, not to disturb the certificate on active index then you can choose the index which is not active or free.

Similarlay, you can import the "Intermediate" and "Trusted Root CA" if required.

And make sure to enable the "Enable SSL" option under "SSL Settings" à "General".

| SS | L Settings DTLS Setting     | s CSR | Certificates/Key | Intermediate CA | Trusted Root CA | CRL CA | Cert Management | Statistics | ]               |
|----|-----------------------------|-------|------------------|-----------------|-----------------|--------|-----------------|------------|-----------------|
| I  | IPORT CERTIFICATE           |       |                  |                 |                 |        |                 |            | Cancel   Submit |
| -  | Pacta SSL Cartificata Haray |       |                  |                 |                 |        |                 |            |                 |
|    | Paste SSL Certificate Here: |       |                  |                 |                 |        |                 |            |                 |
|    |                             |       |                  |                 |                 |        |                 |            |                 |

| Paste SSL Key Here: |            |  |
|---------------------|------------|--|
|                     |            |  |
|                     |            |  |
|                     |            |  |
| Key Password:       | (Optional) |  |
| Index:              | 1 •        |  |

# 10. Accessing the Desktop Direct.

There are 2 ways to access the Virtual Site and get the access of allowed desktops.

1. Using Browser (IE)

2. MotionPro Client.

### Note:

- 1. IE require to install and enable ActiveX component of Array Networks to connect the Desktops. Users computer should have rights to install and allow the Array Networks ActiveX component.
- 2. You need to install the "MotionPro" client and create a profile to connect your virtual Site.
- 3. Point 1 and 2, both are one time task and must be doing at first time access from users workstation.

### Accessing from IE.

| 🥭 Login   | × 📑                                                                                |              |        |  |  |
|-----------|------------------------------------------------------------------------------------|--------------|--------|--|--|
|           |                                                                                    | METWORKS Y   |        |  |  |
|           | Log                                                                                | in           |        |  |  |
|           | Userna<br>Passw                                                                    | ord: Sign In |        |  |  |
| 🥭 Welcome | × 🖸                                                                                |              |        |  |  |
|           | Array                                                                              |              | Logout |  |  |
|           | Welcome<br>Hello user1, welcome to the Array AG.                                   |              |        |  |  |
|           |                                                                                    |              |        |  |  |
|           | DesktopDirect     My Desktops                                                      |              |        |  |  |
|           | Welcome<br>Hello user1, welcome to the Array AG.<br>- DesktopDirect<br>My Desktops |              |        |  |  |

Click on "My Desktops" link.

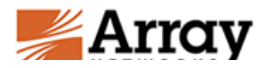

# My Desktops

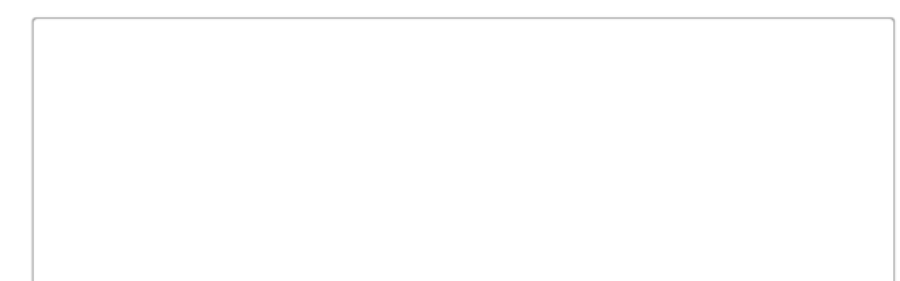

# **Connecting using MotionPro Client**

In order to download MotionPro Client , Installation and Profile creation guide you can visit the site https://support.arraynetworks.net

Once you connect using MotionPro, you can see a Desktops like shown below. Click on the icon to open remote desktop of the machine.

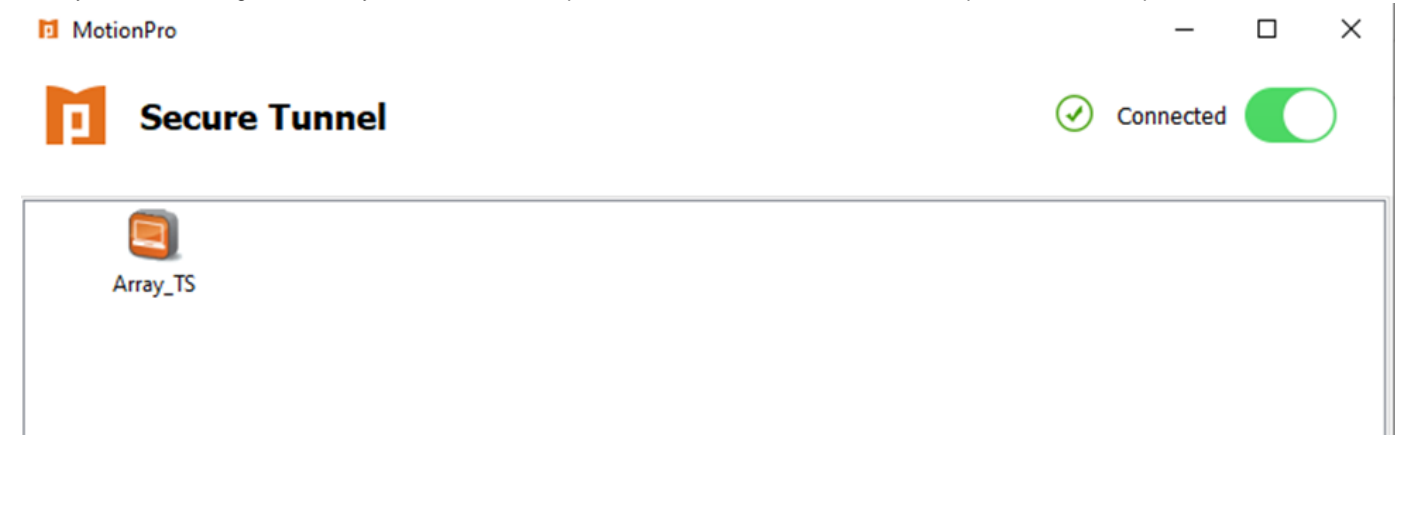